CỘNG HOÀ XÃ HỘI CHỦ NGHĨA VIỆT NAM Độc lập - Tự do - Hạnh phúc

Số: /TB-TĐHHT

Hà Tĩnh, ngày tháng 11 năm 2023

# THÔNG BÁO

# Về việc đăng ký môn học trực tuyến học kỳ 2, năm học 2023-2024

Căn cứ Quy chế đào tạo đại học và cao đẳng hệ chính quy theo hệ thống tín chỉ ban hành theo Quyết định số 789/QĐ-TĐHHT ngày 30/10/2017 của Hiệu trưởngTrường Đại học Hà Tĩnh; Căn cứ Quy chế đào tạo đại học ban hành theo Quyết định số 333/QĐ-TĐHHT ngày 28/6/2021 của Hiệu trưởng Trường Đại học Hà Tĩnh; Thực hiện kế hoạch đào tạo năm học 2023-2024, Nhà trường thông báo kế hoạch đăng ký môn học học kỳ 2, năm học 2023-2024, như sau:

### 1. Đối tượng

Sinh viên các lớp chính quy K13, 14, 15, 16, 28; Không thực hiện đăng ký trực tuyến đối với trường hợp đăng ký học lại, học cải thiện.

Sinh viên thực hiện đăng ký môn học theo Hướng dẫn đăng ký môn học (kèm theo thông báo này). Trong quá trình đăng ký, khi cần hỗ trợ, sinh viên liên hệ cố vấn học tập hoặc trợ lý giáo vụ khoa.

## 2. Thời gian đăng ký

Từ 04/12/2023 đến 17 giờ 30, ngày 17/12/2023.

Những sinh viên nào không thực hiện đăng ký hoặc đăng ký không đúng thời gian quy định sẽ không có danh sách học trong học kỳ 2, năm học 2023-2024

# 3. Tổ chức thực hiện

3.1. Phòng Đào tạo

Chủ trì, phối hợp với các đơn vị trong quá trình thực hiện đăng ký môn học.

3.2. Các khoa

- Thông báo đến tận từng sinh viên Kế hoạch đăng ký môn học; Hướng dẫn sinh viên đăng ký môn học;

- Đôn đốc trợ lý giáo vụ khoa, cố vấn học tập theo sát, hướng dẫn sinh viên trong quá trình đăng ký môn học. Trong quá trình đăng ký, nếu gặp vướng mắc không xử lý được, giáo vụ khoa kịp thời tổng hợp, gửi về Phòng Đào tạo đúng thời gian quy định qua địa chỉ email <u>trung.nguyenhai@htu.edu.vn</u>.

3.3. Trung tâm Công nghệ thông tin

- Chuẩn bị tốt hạ tầng công nghệ thông tin phục vụ đăng ký môn học trực tuyến;

- Phối hợp với phòng Đào tạo giải quyết các vấn đề về lỗi kỹ thuật trong quá trình đăng kýmôn học trực tuyến.

Nhận được thông báo này đề nghị các đơn vị và sinh viên thực hiện nghiêm túc./.

#### Nơi nhận:

- Hiệu trưởng và các PHT;

#### - TTCNTT;

- Các khoa;

- Lưu: VT, ĐT.

# KT. HIỆU TRƯỞNG PHÓ HIỆU TRƯỞNG

Trần Thị Ái Đức

# HƯỚNG DẪN ĐĂNG KÝ MÔN HỌC TRỰC TUYẾN

**Bước 1:** Sinh viên truy cập **Cổng** thông tin đào tạo (thongtindaotao.htu.edu.vn) bằng các trình duyệt web như Google Chrome; Microsoft Edge; Cốc Cốc; ...

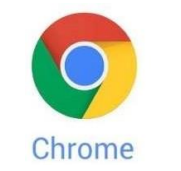

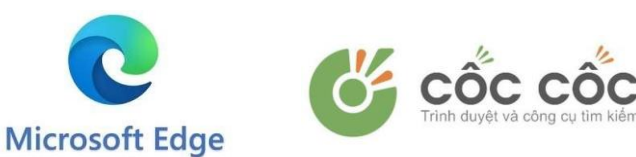

\* Khuyến nghị sinh viên sử dụng Google Chrome phiên bản cập nhật mới nhất để được cập nhật các dịch vụ mới nhất.

Giao diện sau khi truy cập Cổng thông tin đào tạo

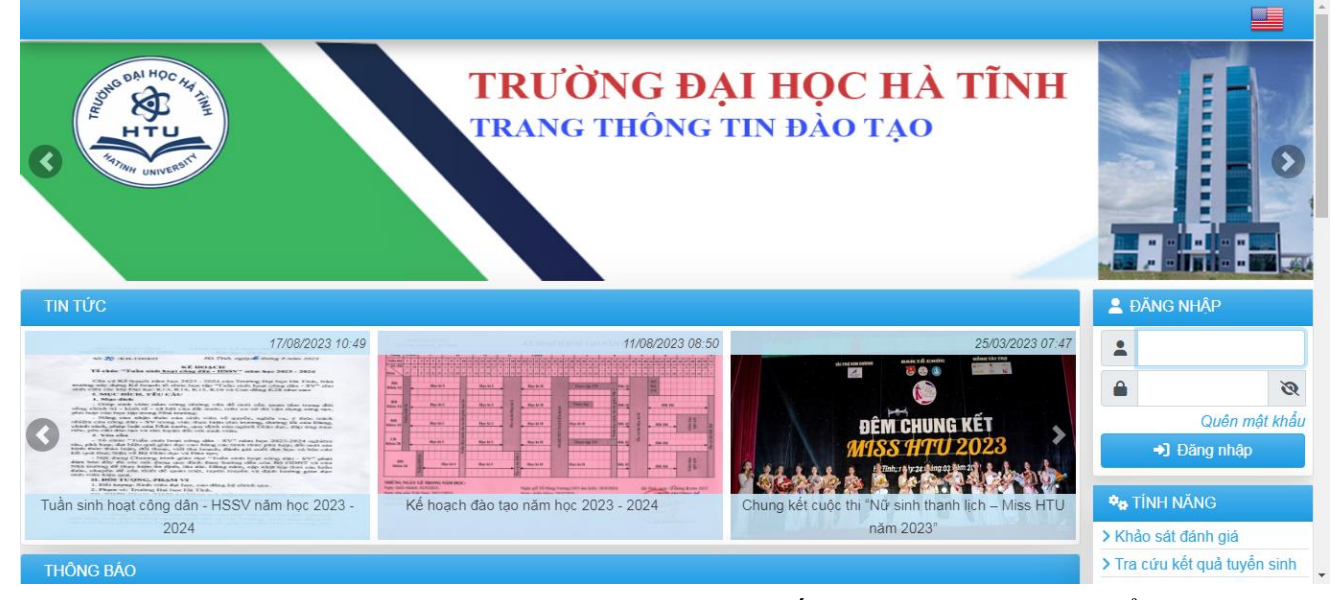

**Bước 2:** Sinh viên nhập Tên đăng nhập (Mã số sinh viên) và Mật khẩu người dùng (ngày sinh, ví dụ: 20102003) để đăng nhập Cổng thông tin đào tạo.

|           | A ĐĂNG NHÂP   |               |            |
|-----------|---------------|---------------|------------|
| Nhập Tên  | Diance renova |               |            |
| đăng nhập |               |               |            |
| vào ô này |               |               | Nhập Mật   |
|           |               | 8             | khâu vào ô |
|           |               |               | nay        |
|           |               | Quen mạt khảu |            |
|           | →J ĐĂN        | IG NHẬP       |            |

Bước 3: Sau khi đăng nhập thành công sinh viên sẽ thấy các tính năng sau

| 🏘 TÍNH NĂNG                  |
|------------------------------|
| > Thông báo từ ban quản trị  |
| > Xem chương trình đào tạo   |
| > Xem môn học tiên quyết     |
| > Đăng ký môn học            |
| > Đăng ký môn nguyện vọng    |
| > Xem học phí                |
| > Đóng học phí               |
| > Xem thời khóa biểu tuần    |
| > Xem thời khóa biểu học kỳ  |
| > Xem điểm                   |
| > Khảo sát đánh giá          |
| > Cập nhật thông tin lý lịch |
| > Cập nhật thông tin BHYT    |
| > Gửi ý kiến ban quản lý     |
| > Tra cứu văn bằng chứng chỉ |

- Thông báo từ ban quản trị: Tại đây sinh viên sẽ nhận được các thông báo từ Nhà trường gửi vào tài khoản từng sinh viên.

- Xem chương trình đào tạo: Tại đây sinh viên sẽ xem được chương trình đào tạo ngành, khóa sinh viên theo học.

- Xem môn học tiên quyết: Tai đây sinh viên sẽ xem được danh sách môn học tiên quyết, học trước, song hành.

- Đăng ký môn học: Tại đây sinh viên sẽ thực hiện các chức năng đăng ký môn học, xóa môn học, xem danh sách môn học đăng ký trong học kỳ.

- Đăng ký môn nguyện vọng: Tại đây sinh viên sẽ thực hiện các chức năng đăng ký môn học nguyện vọng (môn học cần đăng ký nhưng môn học không có trong danh sách môn học mở đăng ký trong học kỳ). Lưu ý: Đây chỉ là đăng ký nguyện vọng để Nhà trường thống kê, xem xét có tổ chức mở hay không mở và đây không phải là dữ liệu đăng ký môn học chính thức trong học kỳ.

- Xem học phí: Tại đây sinh viên sẽ xem được học phí các học kỳ sinh viên có đăng ký môn học.

- Đóng học phí: Tại đây sinh viên sẽ thực hiện nộp học phí học kỳ mà sinh viên có đăng ký môn học.

- Xem thời khóa biểu tuần: Tại đây sinh viên sẽ xem được thời khóa biểu các môn học sinh viên đã đăng ký trong học kỳ (xem dạng tuần).

| 🕸 THÒ   | VI KHÓA BIỂU TUẦN                                                      |                                                               |                                                             |                                                       |                                                                        |                                                                   |          | 8     |
|---------|------------------------------------------------------------------------|---------------------------------------------------------------|-------------------------------------------------------------|-------------------------------------------------------|------------------------------------------------------------------------|-------------------------------------------------------------------|----------|-------|
| Học kỳ  | 2 Năm học 2021-2022                                                    |                                                               | ➡ Thời khóa biểu cá r                                       | nhân                                                  | -                                                                      |                                                                   |          |       |
| Tuần 2  | 8 [từ ngày 14/02/2022 đến i                                            | ngày 20/02/2022]                                              |                                                             |                                                       | •                                                                      | 🖶 In                                                              |          |       |
| + Trước | Thứ 2                                                                  | Thứ 3                                                         | Thứ 4                                                       | Thứ 5                                                 | Thứ 6                                                                  | Thứ 7                                                             | Chủ Nhật | Sau → |
| Tiết 1  | Lý thuyết tài chính tiền tế - ACT0292<br>Nhôm: 01<br>Nhôm: 41 2 Tầng 2 | Kinh tế vì mô - ECO0053<br>Nhóm: 01<br>Dhàm: 41 3 Tầng 3      | Toán cao cấp C2 - MAT0083<br>Nhóm: 05<br>Dhàma All 2 Ting 2 |                                                       | Giáo dục thể chất 1 (*) - PHE0251<br>Nhôm: 18<br>Dhàm: CAN 2 Cân tân 2 |                                                                   |          | 07:00 |
| Tiết 2  | GV: Nguyễn Minh Hải                                                    | GV: Nguyễn Thải Đung                                          | Filong, All.2-Yang 2                                        |                                                       | Phong. SANC2-San tap 2                                                 |                                                                   |          | 07:45 |
| Tiết 3  |                                                                        |                                                               |                                                             |                                                       |                                                                        |                                                                   |          | 08:30 |
| Tiết 4  |                                                                        |                                                               |                                                             |                                                       | -                                                                      |                                                                   |          | 09:30 |
| Tiết 5  |                                                                        |                                                               |                                                             |                                                       |                                                                        |                                                                   |          | 10:45 |
| Tiết 6  |                                                                        |                                                               |                                                             |                                                       |                                                                        |                                                                   |          | 13:00 |
| liết /  |                                                                        | Anh văn cơ bản 2 - ENG0964<br>Nhóm: 22<br>Phôm: C02-Tăna trêt |                                                             | Pháp luật đại cương - LAW0492<br>Nhóm: 08<br>Phòng: - |                                                                        | Tin học đại cương - INF0403<br>Nhóm: 07<br>Phòng: PM6-Phòng máy 6 |          | 13:45 |
| Tiết 8  |                                                                        |                                                               |                                                             |                                                       |                                                                        |                                                                   |          | 14:30 |
| Tiết 9  |                                                                        |                                                               |                                                             |                                                       |                                                                        |                                                                   |          | 15:30 |
| Tiết 10 |                                                                        |                                                               |                                                             |                                                       |                                                                        |                                                                   |          | 16:15 |
| Tiết 11 |                                                                        |                                                               |                                                             |                                                       |                                                                        |                                                                   |          | 17:00 |
| Tiết 12 |                                                                        |                                                               |                                                             |                                                       |                                                                        |                                                                   |          | 18:15 |
| Tiết 13 |                                                                        |                                                               |                                                             |                                                       |                                                                        |                                                                   |          | 19:15 |
| Tiết 14 |                                                                        |                                                               |                                                             |                                                       |                                                                        |                                                                   |          | 20:00 |
| Tiết 15 |                                                                        |                                                               |                                                             |                                                       |                                                                        |                                                                   |          |       |
| Tiết 16 |                                                                        |                                                               |                                                             |                                                       |                                                                        |                                                                   |          |       |
| ← Trước | Thứ 2                                                                  | Thứ 3                                                         | Thứ 4                                                       | Thứ 5                                                 | Thứ 6                                                                  | Thứ 7                                                             | Chủ Nhật | Sau → |

- Xem thời khóa biểu học kỳ: Tại đây sinh viên sẽ xem được thời khóa biểu các môn học sinh viên đã đăng ký trong học kỳ (xem dạng học kỳ).

| 🕸 ΤΗỜΙ ΚΗĆ   | DA BIỂU DẠNG HỌC KÝ                           |         |       |        |     |              |         |       |            |                       |
|--------------|-----------------------------------------------|---------|-------|--------|-----|--------------|---------|-------|------------|-----------------------|
| Học kỷ 2 Năr | m học 2021-2022                               | *       |       |        |     |              |         |       |            |                       |
| Thời khóa bi | ểu cá nhân                                    | *       |       |        |     |              |         |       |            | 🖨 In                  |
| Mã MH        | Tên môn học                                   | Nhóm tố | Số TC | Lớp    | Thứ | Tiết bắt đầu | Số tiết | Phòng | Giảng viên | Thời gian học         |
| ACT0292      | Lý thuyết tài chính tiền tệ                   | 01      | 2     | 24QT01 | 2   | 1            | 5       | All.2 | N.M.Håi    | 14/02/22 đến 21/03/22 |
| BUS0422      | Phương pháp học đại học & nghiên cứu khoa học | 12      | 2     | 24QT01 | 4   | 1            | 5       | All.1 |            | 16/02/22 đến 23/03/22 |
| EC00053      | Kinh tế vi mô                                 | 01      | 3     | 24QT01 | 3   | 1            | 5       | All.2 | N.T.Dung   | 15/02/22 đến 12/04/22 |
| ENG0964      | Anh văn cơ bản 2                              | 22      | 4     | 24QT01 | 3   | 7            | 4       | C02   |            | 15/02/22 đến 24/05/22 |
| INF0403      | Tin học đại cương                             | 07      | 3     | 24QT01 | 7   | 7            | 5       | PM6   |            | 19/02/22 đến 07/05/22 |
| LAW0492      | Pháp luật đại cương                           | 08      | 2     | 24QT01 | 5   | 7            | 5       |       |            | 17/02/22 đến 24/03/22 |
| MAT0083      | Toán cao cấp C2                               | 05      | 3     | 24QT01 | 4   | 1            | 5       | All.2 |            | 16/02/22 đến 13/04/22 |
| PHE0251      | Giáo dục thể chất 1 (*)                       | 18      | 1     | 24QT01 | 6   | 1            | 5       | SAN_2 |            | 18/02/22 đến 25/03/22 |
| PHE0261      | Giáo dục thể chất 2 (*)                       | 18      | 1     | 24QT01 | 6   | 1            | 5       | SAN_2 |            | 01/04/22 đến 06/05/22 |

- Xem điểm: Tại đây sinh viên sẽ xem được điểm các môn học sinh viên đã đăng ký, học trong các học kỳ.

| Học ký             | 2 Năm học 2020-20                           | 021              |                                       |                        |                              |                      |     |    |   |    |
|--------------------|---------------------------------------------|------------------|---------------------------------------|------------------------|------------------------------|----------------------|-----|----|---|----|
| 1                  | ACT0173                                     | 01               | Nguyên lý kế toán                     | 3                      | 9.0                          | 7.8                  | 3.0 | В  | ~ | := |
| 2                  | BUS0562                                     | 01               | Dự án tập sự viên bản hàng            | 2                      | 0.0                          | 0.0                  |     |    | × | := |
| 3                  | BUS0602                                     | 01               | Hành vi khách hàng                    | 2                      | 10.0                         | 9.2                  | 4.0 | A  | ~ | := |
| 4                  | EC00053                                     | 01               | Kinh tế vi mô                         | 3                      | 7.0                          | 8.0                  | 3.0 | В  | ~ | := |
| 5                  | ENG0964                                     | 14               | Anh văn cơ bản 2                      | 4                      | 6.8                          | 6.6                  | 2.5 | C+ | ~ | := |
| 6                  | LAW0492                                     | 04               | Pháp luật đại cương                   | 2                      | 7.5                          | 6.9                  | 2.5 | C+ | ~ | := |
| 7                  | MAT0073                                     | 02               | Toán cao cấp C1                       | 3                      | 6.4                          | 5.8                  | 2.0 | С  | ~ | := |
| - Điểm<br>- Số tín | i trung bình học kỷ hi<br>n chỉ đạt học kỹ: | ê 10: 6.49<br>22 |                                       | - Điểm tr<br>- Số TC t | ung bình tích lũ<br>ích lũy: | iy hệ 10: 7.51<br>35 |     |    |   |    |
| Học kỳ             | 1 Năm học 2020-20                           | 021              |                                       |                        |                              |                      |     |    |   |    |
| 1                  | BUS0183                                     | 05               | Quản trị học                          | 3                      | 7.5                          | 8,2                  | 3.5 | B+ | ~ | := |
| 2                  | ENG0954                                     | 10               | Anh văn cơ bản 1                      | 4                      | 6.7                          | 7.6                  | 3.0 | В  | ~ | := |
| 3                  | INF0403                                     | 10               | Tin học đại cương                     | 3                      | 6.5                          | 8.1                  | 3.5 | B+ | ~ | := |
| 4                  | SKI0011                                     | 07               | Kỹ năng thuyết trình                  | 1                      | 8.0                          | 8.4                  | 3.5 | B+ | ~ | := |
| 5                  | SKI0021                                     | 05               | Kỹ năng lễ tân, khánh tiết, giao tiếp | 1                      | 8.5                          | 8.4                  | 3.5 | B+ | ~ | := |
| 6                  | SKI0091                                     | 01               | Kỹ năng khởi nghiệp                   | 1                      | 7.5                          | 8.0                  | 3.0 | В  | ~ | := |
| - Điểm<br>- Số từ  | i trung bình học kỷ hi<br>n chỉ đạt học kỳ: | ê 10: 7.93<br>13 |                                       | - Điểm ti<br>- Số TC t | ung bình tích lũ<br>ich lũy: | iy hệ 10: 7.93<br>13 |     |    |   |    |

- Khảo sát đánh giá: Tại đây sinh viên sẽ thực hiện chức năng khảo sát đánh giá chất lượng đào tạo của Nhà trường.

- Gửi ý kiến ban quản lý: Tại đây sinh viên sẽ thực hiện chức năng gửi ý kiến về

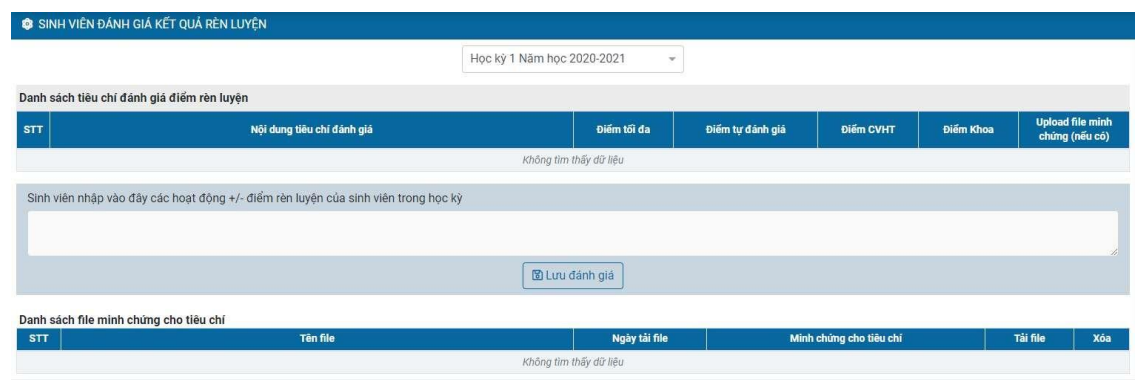

Nhà trường về các vấn đề liên quan đến quá trình học của sinh viên.

**Bước 4:** Sinh viên thực hiện đăng ký môn học tại Cổng thông tin sinh bằng cách chọn vào chức năng "Đăng ký môn học"

| 🎭 TÍNH NĂNG                  |
|------------------------------|
| > Thông báo từ ban quản trị  |
| > Xem chương trình đào tạo   |
| > Xem môn học tiên quyết     |
| > Đăng ký môn học            |
| Đăng ký môn nguyện vọng      |
| > Xem học phí                |
| > Đóng học phí               |
| Xem thời khóa biểu tuần      |
| > Xem thời khóa biểu học kỳ  |
| > Xem điểm                   |
| > Khảo sát đánh giá          |
| > Cập nhật thông tin lý lịch |
| > Cập nhật thông tin BHYT    |
| > Gửi ý kiến ban quản lý     |
| > Tra cứu văn bằng chứng chỉ |

**Bước 5:** Khi sinh viên chọn chức năng Đăng ký môn học, hệ thống sẽ hiển thị danh sách môn học mở cho đăng ký theo lớp sinh viên học (giá trị mặc định).

| 6 E  | )äng ký môn ho | DC HỘC KỪ 1 - NĂM HỌC 2021-2022 |         |       |        |     |    |                                                  |
|------|----------------|---------------------------------|---------|-------|--------|-----|----|--------------------------------------------------|
| Môi  | n học mở theo  | lớp sinh viên 24XD01 👻          |         |       |        |     |    |                                                  |
| Danh | ı sách môn họ  | c mở cho đăng ký                |         |       |        |     |    |                                                  |
|      | Mã môn học 🔺   | Tên môn học                     | Nhóm tố | Số TC | Lớp    | SL  | CL | Thời khóa biểu                                   |
| Q    |                |                                 | - mil   |       |        |     |    |                                                  |
|      | CIV0032        | Autocad                         | 01      | 2     | 24XD01 | 40  | 0  | -Thứ 3,tiết 1->5,GV 90538,05/10/21 đến 21/12/21  |
|      | CIV0773        | Vē kỹ thuật l                   | 01      | 3     | 24XD01 | 50  | 0  | -Thứ 5,tiết 7->11,GV 90496,21/10/21 đến 16/12/21 |
|      | ENG0954        | Anh văn cơ bản 1                | 11      | 4     | 24XD01 | 45  | 0  | -Thứ 5,tiết 1->5,GV DC227,07/10/21 đến 23/12/21  |
|      | INF0403        | Tin học đại cương               | 03      | 3     | 24XD01 | 38  | 0  | -Thứ 4,tiết 1->5,GV DC098,08/09/21 đến 24/11/21  |
|      | INF0403        | Tin học đại cương               | 07      | 3     | 24XD01 | 38  | 0  | -Thứ 4,tiết 1->5,GV DC225,06/10/21 đến 22/12/21  |
|      | MAT0143        | Toán đại số                     | 03      | 3     | 240T01 | 140 | 0  | -Thứ 3,tiết 7->11,GV 90591,19/10/21 đến 14/12/21 |
|      | SKI0091        | Kỹ năng khởi nghiệp             | 16      | 1     | 24XD01 | 120 | 0  | -Thứ 7,tiết 1->5,23/10/21 đến 27/11/21           |

Và danh sách môn học đã đăng ký trong học kỳ của sinh viên (giá trị Nhà trường đăng ký trước cho sinh viên hoặc sinh viên tự thực hiện đăng ký).

| Danh sách môn học đã đãng ký: 6 môn, 16 tin chi |              |                     |         |       |        |                     |            |                |
|-------------------------------------------------|--------------|---------------------|---------|-------|--------|---------------------|------------|----------------|
| Xóa                                             | Mã môn học 🔺 | Tên môn học         | Nhóm tố | Số TC | Lớp    | Ngày đãng ký        | Trạng thái | Thời khóa biếu |
| ×                                               | CIV0032      | Autocad             | 01      | 2     | 24XD01 | 20/11/2021 00:00:00 |            | 10             |
| ×                                               | MAT0143      | Toán đại số         | 04      | 3     | 24OT01 | 20/11/2021 00:00:00 |            | :=             |
| 20                                              | ENG0954      | Anh văn cơ bản 1    | 07      | 4     | 24SH01 | 20/11/2021 00:00:00 |            | i=             |
| 20                                              | CIV0773      | Vẽ kỹ thuật l       | 01      | 3     | 24XD01 | 20/11/2021 00:00:00 |            | :=             |
| 20                                              | SKI0091      | Kỹ năng khởi nghiệp | 16      | ii I  | 24XD01 | 20/11/2021 00:00:00 |            | :=             |
| ×                                               | INF0403      | Tin học đại cương   | 05      | 3     | 24SH01 | 20/11/2021 00:00:00 |            | :=             |
|                                                 |              |                     |         |       |        |                     | 🕒 Xuất p   | hiếu đăng ký   |

**Bước 6:** Ngoài danh sách các môn học được mở theo lớp sinh viên theo học, sinh viên có thể xem danh sách môn học khác mở trong học kỳ bằng cách chọn nhiệm ý tương ứng.

- Môn trong chương trình đào tạo kế hoạch: Hiển thị danh sách môn học theo chương trình đào tạo ngành, lớp sinh viên theo học và có mở trong học kỳ tổ chức đăng ký.

| Dăng ký môn học HỌC Kỳ 1 - NĂM HỌC 2021-2022 |   |  |  |  |
|----------------------------------------------|---|--|--|--|
| Môn học mở theo lớp sinh viên 24XD01         | À |  |  |  |
| Môn học mở theo lớp sinh viên 24XD01         |   |  |  |  |
| Môn trong chương trình đào tạo kế hoạch      |   |  |  |  |
| Môn chưa học trong CTĐT kế hoạch             |   |  |  |  |
| Môn sinh viên cần học lại (đã rót)           |   |  |  |  |
| Lọc theo khoa                                |   |  |  |  |
| Lọc theo lớp                                 |   |  |  |  |
| Lọc theo môn học                             |   |  |  |  |

- Môn chưa học trong CTĐT kế hoạch: Hiển thị danh sách môn học mà sinh viên chưa học theo CTĐT ngành, lớp sinh viên theo học và có tổ chức đăng ký trong học kỳ hiện tại.

- Môn sinh viên cần học lại (đã rớt): Hiển thị danh sách môn học mà sinh viên chưa đạt ở các học kỳ trước và có tổ chức đăng ký trong học kỳ hiện tại.

- Lọc theo khoa: Hiển thị danh sách môn học theo Khoa sinh viên cần lọc.

| Lọc theo khoa                    | - Chọn                                                                        | * |
|----------------------------------|-------------------------------------------------------------------------------|---|
| Danh sách môn học mở cho đăng ký | Điện - Điện tử                                                                |   |
| Mã môn học ▲ Tên môn học         | Xã hội và Nhân văn                                                            |   |
|                                  | Xây dựng<br>Mã: XD                                                            |   |
| Chọn Khoa cần lọc tại ụ này      | Viện QTCN & Logistics - IMALOG<br>Mã: LG<br>Viện CNTP& Bảo quản sau thu hoạch |   |
|                                  |                                                                               |   |

- Lọc theo lớp: Hiển thị danh sách môn học theo lớp sinh viên cần lọc.

| Lọ  | c theo lớp     |                         | - Chọn                                                                                   |   |
|-----|----------------|-------------------------|------------------------------------------------------------------------------------------|---|
| Dan | nh sách môn họ | nc mở cho đăng ký       | Đại Học Chính Qui-Văn học-2021                                                           | * |
| Q   | Mã môn học ▲   | Tên môn học             | Đại Học Chính Qui-Việt Nam học-2021<br>Mã: 24/N01                                        |   |
| _   |                |                         | Đại Học Chính Qui-Việt Nam học-2020<br>Mã: 23VN01                                        |   |
|     | Chọ            | n Lớp cần lọc tại ụ này | Đại Học Chính Qui-Việt Nam học-2019<br>Mã: 22VN01<br>Đại Học Chính Qui-Việt Nam học-2018 |   |

- Lọc theo môn học: Hiển thị danh sách môn học theo môn học sinh viên cần lọc (sinh viên có thể tìm theo mã số hoặc tên môn học).

| Lọc theo môn học                 | - Chọn —                                                         | * |
|----------------------------------|------------------------------------------------------------------|---|
| Danh sách môn học mở cho đăng ký | ứng dụng máy tính trong thiết kế và mô phỏng ô tô<br>Mã: AET0472 |   |
| Mã môn học ▲  Tên môn học    Q   | Độc chất học<br>Mã: PHA0342                                      |   |
|                                  | Đồ án tốt nghiệp (**)<br>Mã: INF0137                             |   |
|                                  | Đồ án tốt nghiệp<br>Mã: ELE0087                                  |   |
| Chọn mụn học can lộc tại ụ       | Đồ án tốt nghiệp                                                 |   |

**Bước 7:** Thực hiện đăng ký môn học và một số thông báo khi thực hiện đăng ký môn học như:

- Ngoài thời gian cho phép đăng ký: Hệ thống thông báo đến người dùng biết rằng thời gian hiện tại người dùng không thể sử dụng chức năng đăng ký mônhọc do ngoài thời gian cho phép đăng ký.

| Danh | sách môn học | e mở cho đăng ký    |         |       |        |          |    |                                                  |
|------|--------------|---------------------|---------|-------|--------|----------|----|--------------------------------------------------|
|      | Mã môn học 🔺 | Tên môn học         | Nhóm tố | Số TC | Lớp    | Số lượng | CL | Thời khóa biểu                                   |
| ٩    |              |                     |         |       | 4112-  |          |    |                                                  |
|      | CIV0032      | Autocad             | 01      | 2     | 24XD01 | 40       | 0  | -Thứ 3,tiết 1->5,GV 90538,05/10/21 đến 21/12/21  |
|      | CIV0773      | Vế kỹ thuật I       | 01      | 3     | 24XD01 | 50       | 0  | -Thứ 5,tiết 7->11,GV 90496,21/10/21 đến 16/12/21 |
|      | ENG0954      | Anh văn cơ bản 1    | 11      | 4     | 24XD01 | 45       | 0  | -Thứ 5,tiết 1->5,GV DC227,07/10/21 đến 23/12/21  |
|      | INF0403      | Tin học đại cương   | 03      | 3     | 24XD01 | 38       | 0  | -Thứ 4,tiết 1->5,GV DC098,08/09/21 đến 24/11/21  |
| Nao  | INE0403      | Tin boo đại cương   | 07      | 3     | 24XD01 | 38       | 0  | -Thứ 4,tiết 1->5,GV DC225,06/10/21 đến 22/12/21  |
| đăng | ký MATO143   | Toàn đại số         | 03      | 3     | 240T01 | 140      | 0  | -Thứ 3,tiết 7->11,GV 90591,19/10/21 đến 14/12/21 |
| Ó    | SKI0091      | Kỹ năng khởi nghiệp | 16      | 1     | 24XD01 | 120      | 0  | -Thứ 7,tiết 1->5,23/10/21 đến 27/11/21           |

- Sinh viên tạm nghỉ: Hệ thống thông báo đến người dùng biết rằng sinh viên này đang được ghi nhận "tạm nghỉ" và không thể thực hiện đăng ký môn học. Trường hợp này sinh viên có nguyện vọng tiếp tục học phải thực hiện đơn xin nhập học lại theo quy định của Nhà trường.

| 😫 Đ  | ăng ký môn ho | DC HỌC Kỳ 1 - NĂM HỌC 2021-2022        |         |       |        |          |    |                                                  |
|------|---------------|----------------------------------------|---------|-------|--------|----------|----|--------------------------------------------------|
| Môn  | học mở theo   | lớp sinh viên 23QT01 👻                 |         |       |        |          |    |                                                  |
| Danh | sách môn họ   | c mở cho đăng ký                       |         |       |        |          |    |                                                  |
|      | Mã môn học 🔺  | Tên môn học                            | Nhóm tố | Số TC | Lớp    | Số lượng | CL | Thời khóa biểu                                   |
| Sinh | viên tạm nghỉ |                                        |         |       |        |          |    |                                                  |
| Ó    | CHN0012       | Hoa văn sơ cấp 1                       | 04      | 2     | 23QT01 | 60       | 0  | -Thứ 2,tiết 7->11,GV AV055,06/09/21 đến 11/10/21 |
|      | EC00012       | Đàm phán và giao tiếp trong kinh doanh | 01      | 2     | 23QT01 | 120      | 0  | -Thứ 5,tiết 7->11,GV 90724,21/10/21 đến 25/11/21 |

- Hết sĩ số: Hệ thống thông báo đến người dùng biết rằng nhóm môn học sinh viên chọn đã hết chỗ để đăng ký. Trường hợp này sinh viên cần chọn các

| nhúm kł           | nóc để đăng ký nêu cũn | CL (cũn lại): Số chỗ cũn lại sinh viờn cú thể đăng ký (=0: hết chỗ). |       |        |          |    |                                                 |  |  |
|-------------------|------------------------|----------------------------------------------------------------------|-------|--------|----------|----|-------------------------------------------------|--|--|
| Môn học mở theo l | ớp sinh viên 23XD01 👻  |                                                                      |       |        |          |    |                                                 |  |  |
| Danh sách môn học | mở cho đăng ký         |                                                                      |       |        |          |    |                                                 |  |  |
| Mã môn học 🔺      | Tên môn học            | Nhôm tố                                                              | Số TC | Lớp    | Số lượng | CL | Thời khóa biểu                                  |  |  |
| Hết sĩ số         |                        |                                                                      |       |        |          |    |                                                 |  |  |
| CHN0012           | Hoa văn sơ cấp T       | 08                                                                   | 2     | 23XD01 | 60       |    | -Thứ 5,tiết 1->5,GV AV055,09/09/21 đến 14/10/21 |  |  |

- Vi phạm học trước: Hệ thống thông báo đến người dùng khi chọn đăng ký vi phạm điều kiện ràng buộc học trước, tiên quyết, song hành.

Ví dụ: Chọn đăng ký môn CHN0042 (Hoa văn sơ cấp 4), nhưng sinh viên chưa học môn CHN0032 (Hoa văn sơ cấp 3) nên hệ thống báo vi phạm. Và sinh viên cần phải học trước môn CHN0032 mới đủ điều kiện đăng ký môn CHN0042.

| THĆ | ÌNG BÁO                              | ×    |
|-----|--------------------------------------|------|
| 0   | Vi phạm học trước: CHN0032 , CHN0032 |      |
|     |                                      | Đóng |

- Trùng TKB môn học: Khi sinh viên chọn nhóm môn học trùng thời khóa biểu với nhóm môn học khác mà sinh viên đã chọn trước.

| TH | ÔNG BÁO                                                                     | ×                                 |
|----|-----------------------------------------------------------------------------|-----------------------------------|
| 0  | Trùng TKB MH CIV0231; Nhóm 01; Th<br>5; Thời gian học tuần bắt đầu 11 số tu | nứ 2; Tiết BĐ 1; Số tiết<br>Jần 6 |
|    |                                                                             | Đóng                              |

- Một số lưu ý khi chọn môn học: Các nhóm môn học có ô chọn màu trắng là có thể đăng ký; các nhóm môn học có ô chọn và mã môn, tên môn ẩn sẽ không thể chọn được.

| N | tã môn học 🔺 |                              | Tên môn học | Nhóm tổ     | Số TC | Lớn    | Số lượng | CL | Thời khóa biểu                                   |
|---|--------------|------------------------------|-------------|-------------|-------|--------|----------|----|--------------------------------------------------|
|   |              |                              |             |             |       |        |          |    |                                                  |
| 5 | CHN0012      | Hoa văn sơ cấp 1             |             | 08          | 2     | 23XD01 | 60       | 1  | -Thứ 5,tiết 1->5,GV AV055,09/09/21 đến 14/10/21  |
| 1 | CIV0212      | hết công trình               |             | 01          | 2     | 23XD01 | 60       | 41 | -Thứ 3,tiết 7->11,GV XD067,07/09/21 đến 12/10/2  |
|   | CIV0231      | Đồ án kiến trực              |             |             |       |        |          | 37 | -Thứ 2,tiết 1->5,GV TR042,18/10/21 đến 22/11/21  |
|   | CIV0442      | Kiến trúc dân dụng           | Khung       | thế đăng ký | đư    | oс     |          | 37 | -Thứ 2,tiết 1->5,GV TR042,06/09/21 đến 11/10/21  |
|   | CIV0542      | Sức bền vật liệu l           |             |             | +/    | •      |          | 36 | -Thứ 7,tiết 1->5,GV 90722,11/09/21 đến 16/10/21  |
|   | CIV0631      | Thí nghiêm vật liệu xây dựng | vơnh        | um mun học  | dó    |        |          | 25 | -Thứ 6,tiết 7->11,GV XD090,22/10/21 đến 26/11/2  |
|   | CIV0701      | Thực tập trắc địa            |             |             |       |        |          | 27 | -Thứ 6,tiết 1->5,GV XD090,22/10/21 đến 26/11/21  |
|   | CIV0752      | Trắc địa đại cương           |             | 01          | 2     | 23XD01 | 40       | 12 | -Thứ 6,tiết 1->5,GV XD090,10/09/21 đến 15/10/21  |
| ) | CIV0762      | Vật liệu xây dựng            |             | 01          | 2     | 23XD01 | 40       | 18 | -Thứ 4,tiết 7->11,GV 90721,08/09/21 đến 13/10/2  |
|   | ENG0974      | Anh văn cơ bản 3             |             | 14          | 4     | 23XD01 | 35       | 4  | -Thứ 3,tiết 1->4,GV 90669,07/09/21 đến 14/12/21  |
|   | POL0043      | Triết học m                  |             | 02          | 3     | 23XD01 | 129      | 45 | -Chủ nhật,tiết 1->5,GV 90610,12/09/21 đến 07/11, |

# Bước 8: Chọn nhúm mụn học cần đăng ký

| Dan | h sách môn họ | c mở cho đăng ký             |                          |             |               |               |         |                                                    |
|-----|---------------|------------------------------|--------------------------|-------------|---------------|---------------|---------|----------------------------------------------------|
|     | Mã môn học 🔺  | Tên môn học                  | Nhóm tổ                  | Số TC       | Lớp           | Số lượng      | CL      | Thời khóa biếu                                     |
| Q   |               |                              |                          |             |               | 1000          |         |                                                    |
|     | CHN0012       | Hoa văn sơ cấp 1             | 08                       | 2           | 23XD01        | 60            | 0       | -Thứ 5,tiết 1->5,GV AV055,09/09/21 đến 14/10/21    |
|     | CIV0212       | Địa chất công trình          | 01                       | 2           | 23XD01        | 60            | 41      | -Thứ 3,tiết 7->11,GV XD067,07/09/21 đến 12/10/21   |
|     | CIV0231       | Đồ án kiến trúc              | 01                       | 1           | 23XD01        | 60            | 36      | -Thứ 2,tiết 1->5,GV TR042,18/10/21 đến 22/11/21    |
|     | CN:0442       | Kiến trúc dân dụng           | 01                       | 2           | 23XD01        | 60            | 37      | -Thứ 2,tiết 1->5,GV TR042,06/09/21 đến 11/10/21    |
|     | CIV0542       | Sượ bên vật liệu l           | 01                       | 2           | 23XD01        | 60            | 36      | -Thứ 7,tiết 1->5,GV 90722,11/09/21 đến 16/10/21    |
|     | CIV0631       | Thí nghiệm vật liệu xây dựng | 01                       | 1           | 23XD01        | 50            | 25      | -Thứ 6,tiết 7->11,GV XD090,22/10/21 đến 26/11/21   |
|     | CIV0701       | Thực tập trắc địa            | 01                       | 1           | 23XD01        | 50            | 27      | -Thứ 6,tiết 1->5,GV XD090,22/10/21 đến 26/11/21    |
|     | CIV0752       | Trắc địa đại cương           | 01                       | 2           | 23XD01        | 40            | 12      | -Thứ 6,tiết 1->5,GV XD090,10/09/21 đến 15/10/21    |
|     | CIV0762       | Vật liệu xây dựng            | 01                       | 2           | 23XD01        | 40            | 18      | -Thứ 4,tiết 7->11,GV 90721,08/09/21 đến 13/10/21   |
|     | ENG0974       | Anh văn cơ bản 3             | 14                       | 4           | 23XD01        | 35            | 4       | -Thứ 3,tiết 1->4,GV 90669,07/09/21 đến 14/12/21    |
|     | POL0043       | Triết học Mác - Lênin        | 02                       | 3           | 23XD01        | 129           | 45      | -Chủ nhật,tiết 1->5,GV 90610,12/09/21 đến 07/11/21 |
|     |               | Chợ                          | on bằng cả<br>lụng trước | bch<br>c mo | check<br>ó mụ | c vào<br>n họ | oų<br>c |                                                    |

**Bước 9:** Kiểm tra nhóm môn học vừa chọn đã được lưu vào danh sách môn học đã đăng ký

|   | Mã môn học 🔺 | Tên môn học                  | Nhóm tố | Số TC | Lớp    | Số lượng | CL | Thời khóa biếu                                    |
|---|--------------|------------------------------|---------|-------|--------|----------|----|---------------------------------------------------|
| 2 |              | ant                          |         |       |        |          |    |                                                   |
|   | CHN0012      | Hoa văn sơ cấp 1             | 08      | 2     | 23XD01 | 60       | 0  | -Thứ 5,tiết 1->5,GV AV055,09/09/21 đến 14/10/21   |
|   | CIV0212      | Địa chất công trình          | 01      | 2     | 23XD01 | 60       | 41 | -Thứ 3,tiết 7->11,GV XD067,07/09/21 đến 12/10/21  |
| 3 | CIV0231      | Đồ án kiến trúc              | 01      | 1     | 23XD01 | 60       | 36 | -Thứ 2,tiết 1->5,GV TR042,18/10/21 đến 22/11/21   |
|   | CIV0442      | Kiến trúc dân dụng           | 01      | 2     | 23XD01 | 60       | 37 | -Thứ 2,tiết 1->5,GV TR042,06/09/21 đến 11/10/21   |
|   | CIV0542      | Sức bền vật liệu I           | 01      | 2     | 23XD01 | 60       | 36 | -Thứ 7,tiết 1->5,GV 90722,11/09/21 đến 16/10/21   |
|   | CIV0631      | Thí nghiệm vật liệu xây dựng | 01      | 1     | 23XD01 | 50       | 25 | -Thứ 6,tiết 7->11,GV XD090,22/10/21 đến 26/11/21  |
|   | CIV0701      | Thực tập trắc địa            | 01      | 1     | 23XD01 | 50       | 27 | -Thứ 6,tiết 1->5,GV XD090,22/10/21 đến 26/11/21   |
|   | CIV0752      | Trắc địa đại cương           | 01      | 2     | 23XD01 | 40       | 12 | -Thứ 6,tiết 1->5,GV XD090,10/09/21 đến 15/10/21   |
|   | CIV0762      | Vật liệu xây dựng            | 01      | 2     | 23XD01 | 40       | 18 | -Thứ 4,tiết 7->11,GV 90721,08/09/21 đến 13/10/21  |
|   | ENG0974      | Anh văn cơ bản 3             | 14      | 4     | 23XD01 | 35       | 4  | -Thứ 3,tiết 1->4,GV 90669,07/09/21 đến 14/12/21   |
|   | POL0043      | Triết học Mác - Lênin        | 02      | 3     | 23XD01 | 129      | 45 | -Chủ nhật,tiết 1->5,GV 90610,12/09/21 đến 07/11/2 |

| Danh | sách môn học | đã đăng ký: 1 <mark>môn, 1 tín chỉ</mark> |         | /     |        |                     |                                   |                |
|------|--------------|-------------------------------------------|---------|-------|--------|---------------------|-----------------------------------|----------------|
| Xóa  | Mã môn học 🔺 | Tên môn học                               | Nhôm tố | Số TC | Lớp    | Ngày đầng ký        | Trạng thái                        | Thời khóa biểu |
| ×    | CIV0231      | Đồ án kiến trúc                           | 01      | 1     | 23XD01 | 02/01/2022 22:48:46 | Song hành:<br>CIV0442,<br>CIV0442 | :=             |
|      |              |                                           |         |       |        |                     | 🕒 Xuất p                          | hiếu đăng kỷ   |

Bước 10: Kiểm tra thời khóa biểu môn học vừa chọn để tránh tình trạng chọn môn học khác trùng thời khóa biểu với môn học đã chọn.

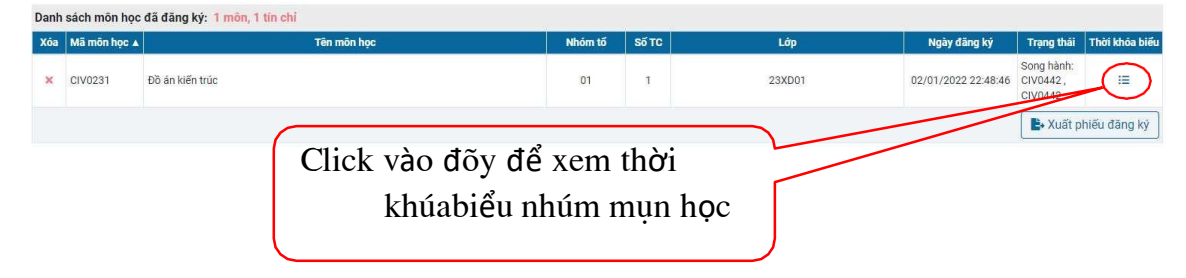

- + Tiết 1 đến tiết 6: Buổi sáng
- + Tiết 7 đến tiết 11: Buổi chiều
- + Tiết 12 đến tiết 16: Buổi

Mã môn học: CIV0231 Tên môn học: Đồ án kiến trúc

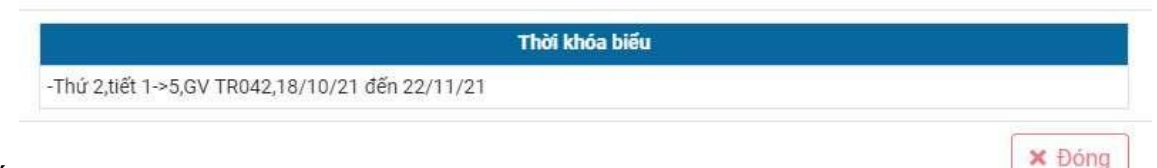

tối

**Bước 11:** Trường hợp sinh viên muốn xóa nhóm môn học đã đăng ký ra khỏi danh sách môn học đăng ký để chọn nhóm môn học khác.

| Danh sách môn học | đã đăng ký: 1 <mark>môn, 1 tín chi</mark> |         |       |           |                     |                                   |                |
|-------------------|-------------------------------------------|---------|-------|-----------|---------------------|-----------------------------------|----------------|
| Xóa Mã môn học 🛦  | Tên môn học                               | Nhóm tố | Số TC | Lớp       | Ngày đăng ký        | Trạng thái                        | Thời khóa biểu |
| × CIV0231         | Đồ án kiến trúc                           | 01      | 1     | 23XD01    | 02/01/2022 22:48:46 | Song hành:<br>CIV0442,<br>CIV0442 | 12             |
|                   | Click và                                  | o dấu   | Хт    | nàu đỏ để |                     | 🕒 Xuất p                          | bhiếu đăng ký  |
|                   |                                           | xť      | ía    |           |                     |                                   |                |

**Bước 12:** Xuất phiếu đăng ký sau khi đã thực hiện đăng ký xong để lưu lại phục vụ đối chiếu khi nộp học phí và kiểm tra thông tin đăng ký môn học trong học kỳ.

| nh sách môn học đã đăng ký: 1 <mark>môn</mark> , | 1 tin chi   |         |       |           |                     |                                   |                |
|--------------------------------------------------|-------------|---------|-------|-----------|---------------------|-----------------------------------|----------------|
| óa Mã môn học ▲                                  | Tên môn học | Nhôm tố | Số TC | Lớp       | Ngày đăng ký        | Trạng thái                        | Thời khóa biếu |
| CIV0231 Đồ án kiến trúc                          |             | 01      | 1     | 23XD01    | 02/01/2022 22:48:46 | Song hành:<br>CIV0442,<br>CIV0442 | 12             |
|                                                  | Click vào 2 | Xuất p  | hiế   | u đăng ký |                     | A Xuất p                          | ohiếu đăng ký  |

Trên đây là tóm tắt các bước thao tác hướng dẫn sinh viên trong việc thực hiện đăng ký môn học trực tuyến tại Cổng thông tin đào tạo. Sinh viên lưu ý liên hệ Cố vấn học tập/Trợ lý giáo vụ khoa/Giáo viên chủ nhiệm trước khi thực hiện đăng ký môn học để có kế hoạch học tập phù hợp với ngành, khóa sinh viên theo học./.

- HÊT-